### 誠信、服務、專業、技術

# 國立高雄科技大學

【進用暨保費管理系統】 用人單位端教育訓練簡報

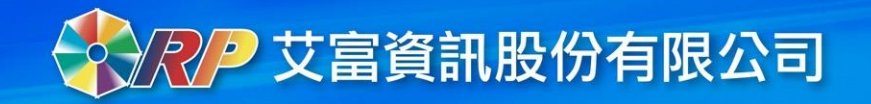

報告人:張詠晴、戴旻撰 日期:民國108年02月18日

Copyright © 2010 Organization Resource Planning Information System. All rights reserved

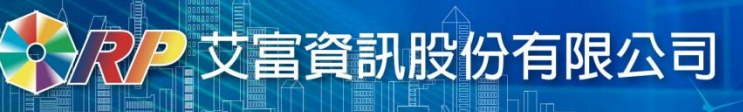

系統目標及範圍

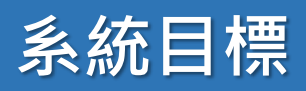

完善校基人員、專任助理、兼任助理及臨時工等人員辦理投 保及聘用作業,減少資料重覆登打情形,並強化各業務單位 之間資料流轉及整合。

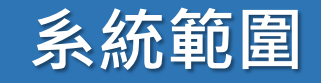

1.基本資料登打系統(個人申請端)

適用對象:勞保職員:如技工友、約聘僱人員及兼任老師。 非本校生之計畫人員:如專任助理、兼任助理或臨時工。 於系統登打個人基本資料或眷屬資料,以利加保作業。

2.進用暨保費系統(用人單位端) 適用對象:計畫主持人或被授權之助理於經費進用人員時, 登打人員基本資料、聘用及加退保等資料維護與申請作業。

誠信

服務

| 場次 | 日期       | 時間          | 校區 | 地點            |
|----|----------|-------------|----|---------------|
| 1  | 2/18 (-) | 09:00-12:00 | 楠梓 | 電腦a教室         |
| 2  | 2/18 (—) | 14:00-17:00 | 旗津 | 教學大樓6樓        |
| 3  | 2/21(四)  | 09:00-12:00 | 建工 | 資001          |
| 4  | 2/21(四)  | 13:30-16:30 | 第一 | 跨領域實作工廠S202教室 |
| 5  | 2/22(五)  | 09:00-12:00 | 燕巢 | 管院MA325B      |

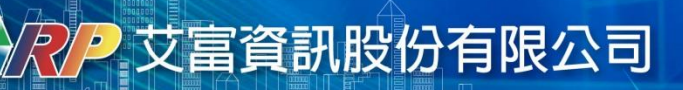

|      | <b>1</b> | 1- |  |
|------|----------|----|--|
|      |          |    |  |
| 2/11 |          |    |  |
|      |          |    |  |

服務

| 上午場時間           | 課程內容                                                                                                    |
|-----------------|----------------------------------------------------------------------------------------------------|
| AM09:00~AM09:30 | 1. 系統範圍、架構及流程說明<br>2. 基本資料登打系統                                                                             |
| AM09:30~AM10:00 | <ol> <li>2. 經費基本資料</li> <li>4. 計畫授權管理</li> </ol>                                                           |
| AM10:00~AM11:00 | <ol> <li>7. 聘用及加保作業</li> <li>送申請及送簽核作業(整合表單簽核系統)</li> <li>7. 加退保異動及經費調整作業</li> <li>8. 請購系統查保費作業</li> </ol> |
| AM11:00~AM11:30 | 9.練習操作及問題討論                                                                                                |
| AM11:30~AM12:00 | 10.人事室宣導差勤系統及表單簽核系統                                                                                        |

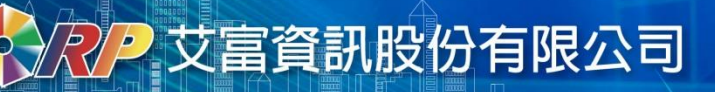

| ト | 口七旦 | 合田: | 1D | 三十三 |
|---|-----|-----|----|-----|
|   | 口场  | 同木・ | 任王 | X   |

服務

| 下午場時間             | 課程內容                                                                                                    |
|-------------------|----------------------------------------------------------------------------------------------------|
| PM02:00~ PM 02:30 | <ol> <li>系統範圍、架構及流程說明</li> <li>基本資料登打系統</li> </ol>                                                            |
| PM02:30~ PM 03:00 | <ol> <li>2. 經費基本資料</li> <li>4. 計畫授權管理</li> </ol>                                                              |
| PM03:00~ PM 04:00 | <ol> <li>5. 聘用及加保作業</li> <li>6. 送申請及送簽核作業(整合表單簽核系統)</li> <li>7. 加退保異動及經費調整作業</li> <li>8. 請購系統查保費作業</li> </ol> |
| PM04:00~ PM 04:30 | 9.練習操作及問題討論                                                                                                   |
| PM04:30~ PM 05:00 | 10.人事室宣導差勤系統及表單簽核系統                                                                                           |

Copyright © 2010 Organization Resource Planning Information System. All rights reserved.

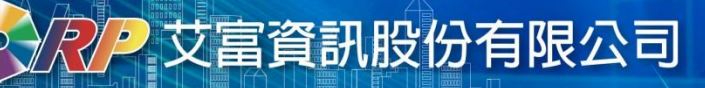

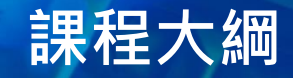

課程大綱

- 1. [系統架構、流程說明]
- 2. [基本資料登打系統]
- 3. [經費基本資料]
- 4. [經費授權管理]
- 5. [聘用及加保作業]

- 6. [送申請及送簽核作業]
- 7. [異動申請作業]
- 8. [請購系統查保費作業]
- 9. [練習操作及問題討論]
- 10. [人事室宣導差勤系統 及表單簽核系統]

**RP**艾富資訊股份有限公司

## 系統架構與作業流程

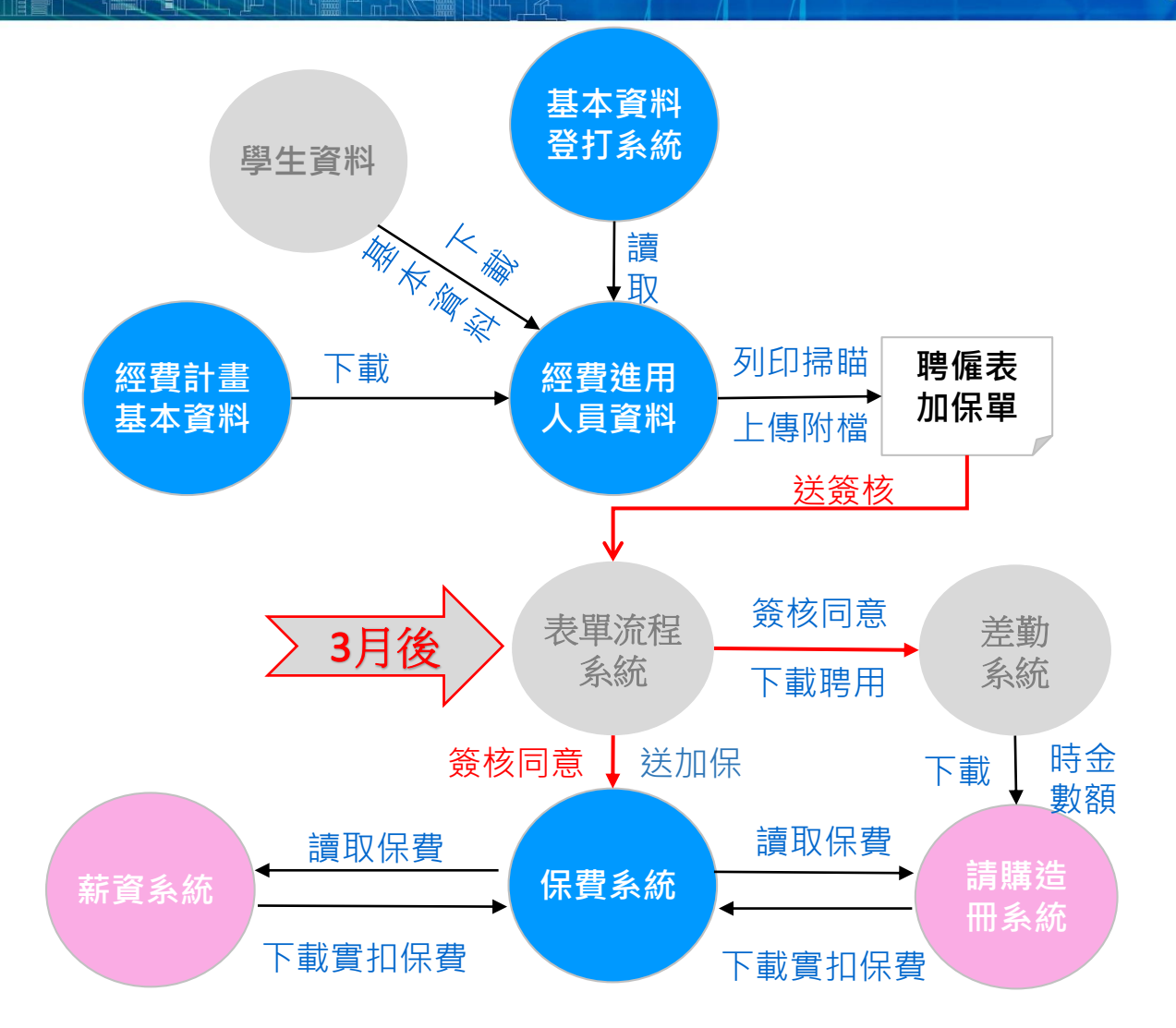

第一層:資料來源

- ・ 基本資料登打系統輸入
- · 本校生橋接學生資料庫

第二層: 用人系統

- 各不同處室及單位的人員
   進用系統(含經費基本資料)
- 與校内表單流程系統整合 相供差数系统核核增用网络

提供差勤系統橋接聘用資料

第三層:保費演算

• 整合僱用資料,計算各 種保險費用金額,提供 保險作業所需數據及報 表。

围業

服務

## 

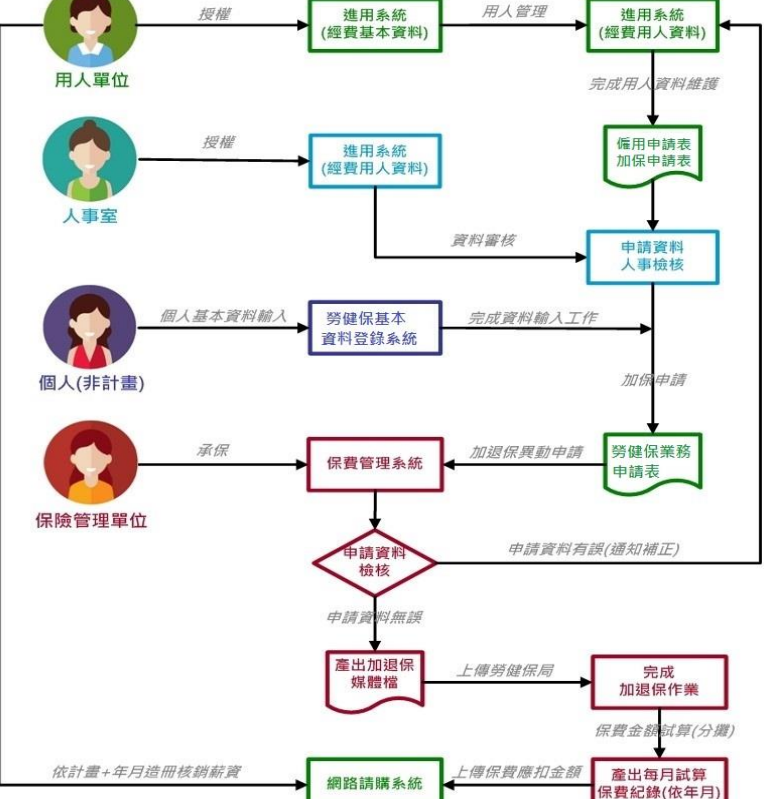

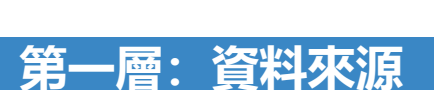

· 基本資料登打系統輸入

系統作業流程

· 本校生橋接學生資料庫

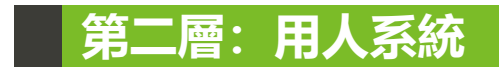

- 各不同處室及單位的人 員進用系統(含經費基 本資料)

第三層:保費演算

整合僱用資料,計算各 種保險費用金額,提供 保險作業所需數據及報 表。

服務

**RP** 艾富資訊股份有限公司

## 基本資料登打系統-使用範圍

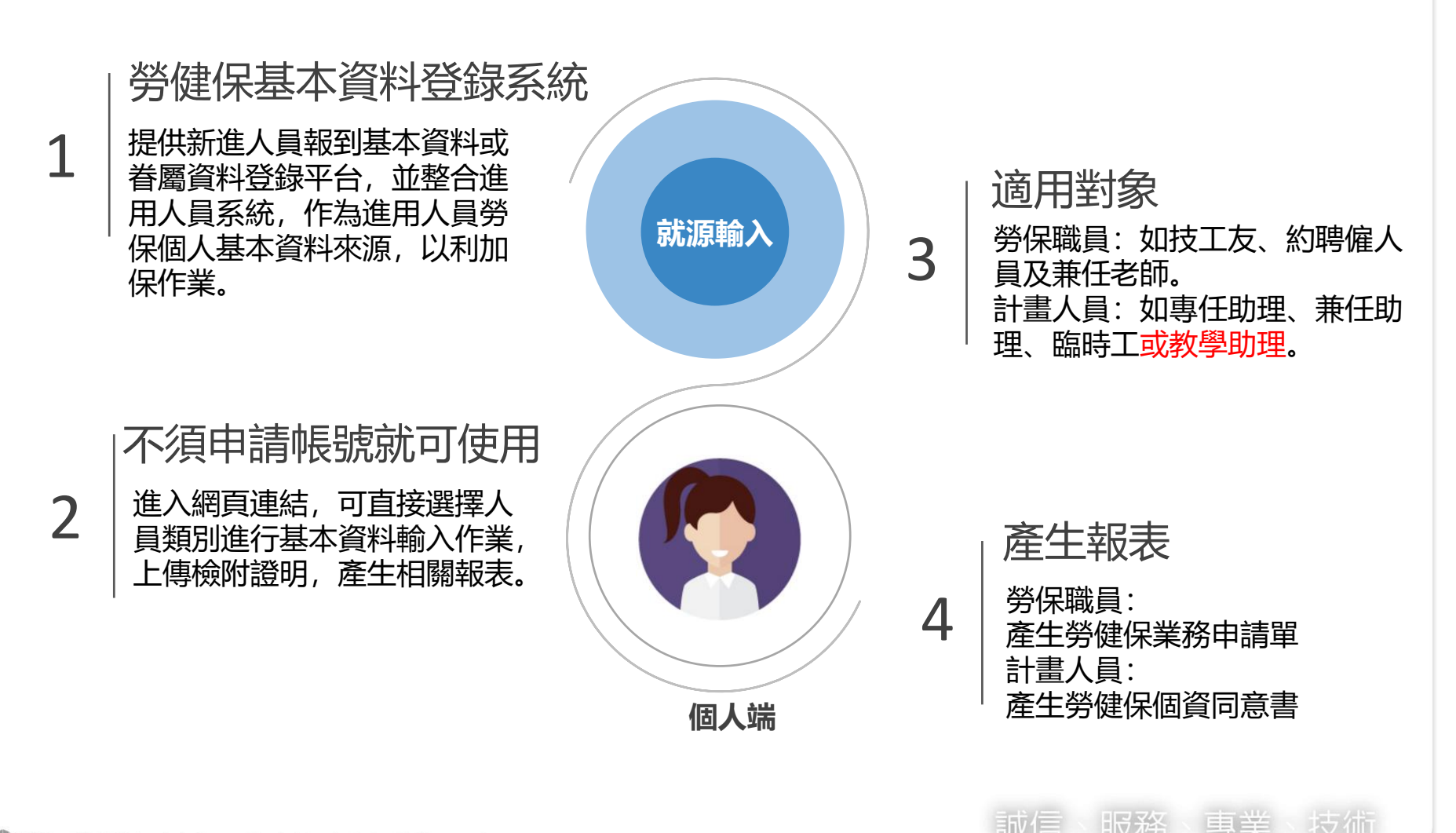

**尺户**艾富資訊股份有限公司

### 基本資料登打系統-檢核及印表

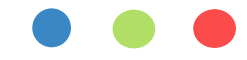

| 上傳附件提醒                                                                   | ٤)                                  |  |  |  |  |  |  |  |  |
|--------------------------------------------------------------------------|-------------------------------------|--|--|--|--|--|--|--|--|
| <u>提醒您!</u><br><u>請各類人員預先準備好以下【需上傳證件圖片】</u><br><u>再進行資料建立‧否則將無法順利存檔。</u> |                                     |  |  |  |  |  |  |  |  |
| 【人員與條件】                                                                  | 【準備證件圖件】                            |  |  |  |  |  |  |  |  |
| 「新進人員」一定要上傳的證件                                                           | √身份證正反面影本(圖片格式)                     |  |  |  |  |  |  |  |  |
| 若為「學生」                                                                   | √學生證正反面影本(圖片格式)                     |  |  |  |  |  |  |  |  |
| 若為「外籍人士」                                                                 | ✓居留證正反面及工作證影本(圖片格式)<br>若無居留證請上傳護照影本 |  |  |  |  |  |  |  |  |
| 若為「身障人士」                                                                 | √身心障礙手冊正反面影本(圖片格式)                  |  |  |  |  |  |  |  |  |
| 若為「低收入戶」                                                                 | ✓低收入戶證明影本(圖片格式)                     |  |  |  |  |  |  |  |  |
| 若有「申請健保眷口加保」                                                             | √戶口名簿影本(圖片格式)                       |  |  |  |  |  |  |  |  |
| 若為「專任助理」或「校基人員」                                                          | √畢業證書影本(圖片格式)或專業證照影本                |  |  |  |  |  |  |  |  |
|                                                                          | 我知道了                                |  |  |  |  |  |  |  |  |

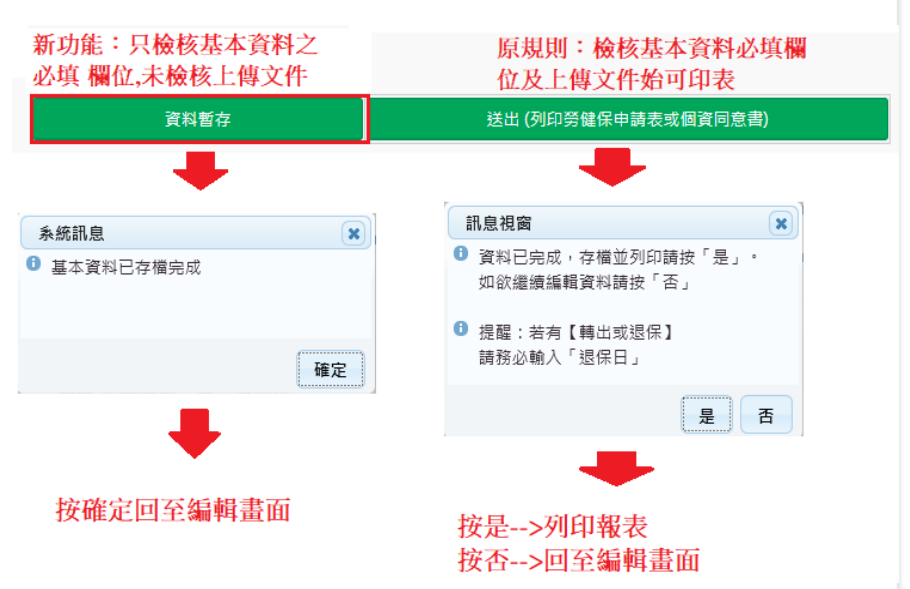

|   | 人員區分             | <b>1.1</b><br>技工<br>工友 | <b>2.1</b><br>專案<br>教師 | <b>2.2</b><br>兼任<br>教師 | <b>3.1</b><br>雇員 | <b>4.1</b><br>校基<br>教學 | <b>5.1</b><br>校基<br>管總 | A兼任<br>計畫人員<br>(非在校生) | <b>B、C、D、E</b><br>專任人員 |
|---|------------------|------------------------|------------------------|------------------------|------------------|------------------------|------------------------|-----------------------|------------------------|
| 1 | 勞健保業務申請單         | V                      |                        |                        | V                | V                      | V                      |                       |                        |
| 2 | 專/兼任教師加退保申<br>請單 |                        | V                      | V                      |                  |                        |                        |                       |                        |
| 3 | 勞健保加保個資同意書       |                        |                        |                        |                  |                        |                        | ١                     | V                      |

\*A兼任助理(本校生)可於此輸入身份證號後橋接學生資料再上傳相關附件。

## 基本資料登打系統-登錄位置

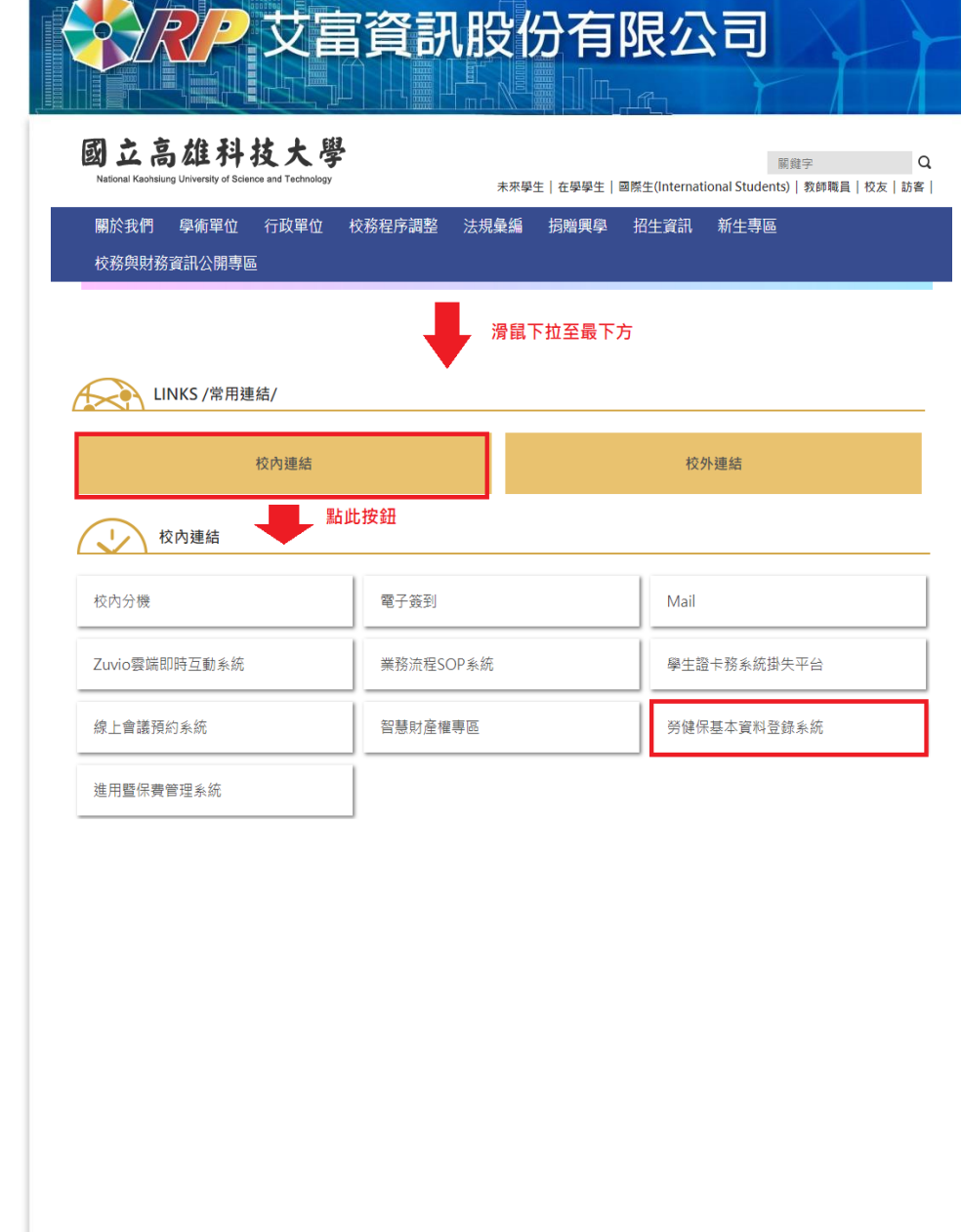

網站導覽 | 人事室 | 高科大首頁 | 國立高雄科技大學 人事室 資訊分類清單 最新消息 依教育部函辦理「企業就信治理暨反倉庫、反洗錢」宣導短片案,語查照。 最新消息 【活動報名通知】2018高科大教職員工專屬~免費「科技體適能檢測」活動開跑~~ 法規宣傳 教育部第23屆國家講座申請案 徵才公告 對商部第63屆學術導由請案 徵才結果 藉知內政部頒佈持有梅花卡(永久居留)之外國高級專業人才申請歸化國籍流程及相關事宣 員工協助専區 有關國立陽明大學物理治療暨輔助科技學系107學年度傑出系友選拔一案。 公聽會(人事室相關業務) 赣知教育部第22届國家講座主持人名里,讀音明。 勞健保基本資料 登錄系統 藉知教育部第62屆學術獎得獎人名單,請查照 檢送「108年度原住民族歲時祭儀放假日期公告(合附件)」1份。 進用暨保費 管理系統 為振興花蓮地區観光,自即日起至本107年12月31日止,放寬公務人員強制休假補助費措施規定,並請鼓勵費層同仁前往花蓮地區観光消費一案

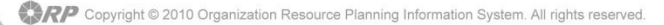

**RP**艾富資訊股份有限公司

## 進用系統-適用人員

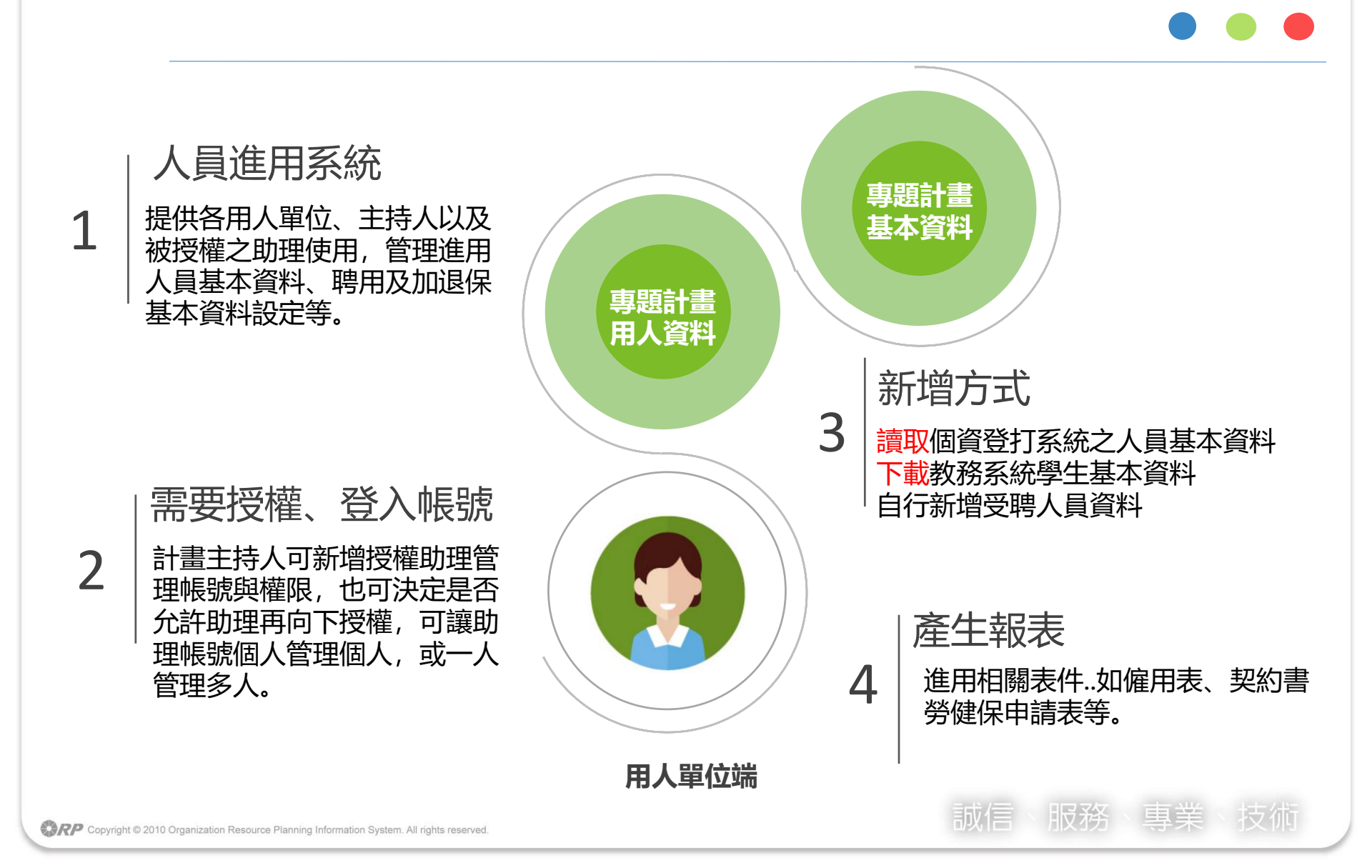

**於**

## 進用系統-人員對應表件

| 人 員 分 類                                  | A兼任計畫人員<br>(兼任助理、工讀生、臨時工等)                   | B專任計畫人員(專任助理、<br>計畫助理等)、C專案研究人員<br>D博士後研究員、E行政助理 |
|------------------------------------------|----------------------------------------------|--------------------------------------------------|
| 兼任計畫人員僱用申請表                              | V                                            |                                                  |
| 兼任計畫人員契約書                                | V<br>滿一個月(大於等於 <b>30</b> 天)<br>或未滿一個未月且未滿18歲 |                                                  |
| 兼任計畫人員經費異動申請表                            | V                                            |                                                  |
| 兼任計畫人員勞健保申請表暨切結書(A類)<br>(含調整薪資表、中途離職申請等) | V                                            |                                                  |
| 兼任計畫人員-眷屬健保、勞退金自提申請表(A<br>類)             | V                                            |                                                  |
| 專任人員勞健保申請單(非A類)                          |                                              | V                                                |

**RP** 艾富資訊股份有限公司

## 進用系統-薪資及投保方式

| 人員區分   | A兼任計畫人員<br>(兼任助理、工讀生、臨時工等)                                                                   | B專任計畫人員(專任助理、計畫助理等)、<br>C專案研究人員、D博士後研究員、E行政助理                 |
|--------|----------------------------------------------------------------------------------------------|---------------------------------------------------------------|
| 投保預設   | 預設二合一(亦可選擇三合一)                                                                               | 三合一                                                           |
| 職稱     | (必填)選項:兼任助理/臨時工/工讀生/教學助理                                                                     | 不需填                                                           |
| 級別     | 帶聘用條件設定表(必填)                                                                                 | 不需填                                                           |
| 計薪方式   | 預設時薪,亦可選擇月薪、時薪或日薪<br>*職稱為教學助理者:固定為時薪不可改變月薪或日薪                                                | 月薪(鎖定)                                                        |
| 整月出勤時數 | *供差勤打卡橋接(必填)                                                                                 | 不需填                                                           |
| 投保方式   | 月薪及時薪預設帶月投,若日薪帶日投                                                                            | 預設月投,可下拉日投或無投保<br>*針對由二個經費一同聘用之案件,由其一經費<br>支付,則另一經費可設定無投保。    |
| 投保薪資   | 計薪方式:月薪=投保薪資<br>計薪方式:時薪則為按月投保=時薪×整月出勤時數<br>計薪方式:日薪=日薪(若加退保日大於十天投保方式<br>自動改為按月,投保金額為日薪×加退保天數) | 預設同月薪,可修改投保薪資<br>*針對由二個經費一同聘用之案件,由其一經費<br>支付,則調整投保薪資包含另一經費薪資。 |
|        | 教學助理必填                                                                                       | 不需填                                                           |
|        |                                                                                              |                                                               |

## **RP** 艾富資訊股份有限公司

Q

資訊分類清單

最新消息 法規宣傳 徵才公告 徵才結果

員工協助専區

公聽會(人事室相關業務)

勞健保基本資料 登錄系統

進用暨保費 管理系統

## 進用暨保費系統-登錄位置

#### 國立高雄科技大學 關鍵字 ational Kaohsiung University of Science and Technolog 未來學生 | 在學學生 | 國際生(International Students) | 教師職員 | 校友 | 訪客 | 關於我們 學術單位 行政單位 校務程序調整 法規彙編 揭贈興學 招生資訊 新生專區 校務與財務資訊公開專區 滑鼠下拉至最下方 LINKS /常用連結/ 校內連結 校外連結 點此按鈕 校內連結 校內分機 電子簽到 Mail Zuvio雲端即時互動系統 業務流程SOP系統 學生證卡務系統掛失平台 智慧財產權專區 線上會議預約系統 勞健保基本資料登錄系統 進用暨保費管理系統

|                                         |      | 綱站導覽   人事室   高科大首頁 |
|-----------------------------------------|------|--------------------|
| 國立高雄科技大學   人事室<br>Personal Office       |      |                    |
|                                         | 最新消息 |                    |
| 依款育部函辦理「企業該信治理暨反食慶、反洗錢」宣導短片案,調查照。       |      |                    |
| 【活動報名通知】2018高科大教職員工専盟~免費「科技雜遺結檢測」活動開路~~ |      |                    |
| 教育部第23厘國家講座申請案                          |      |                    |
| <b>款育部第63</b> 层學術獎申請案                   |      |                    |

| E State | 1.0 |                      |
|---------|-----|----------------------|
| Env1    |     | $\nabla \mathcal{I}$ |
|         |     | 10.551               |

為振興花應地區鐦光,自即日起至本107年12月31日止,放寬公務人員強制休假補助費措施規定,並請鼓勵費屢同仁前往花蓮地區鐦光消費一案

轉知內政部頒佈持有梅花卡(永久居留)之外國高級專業人才申請請化國籍流程及相關事宜。

有關國立陽明大學物理治療暨輔助科技學系107學年度傑出系友選拔一案。

轉知教育部第22屆國家講座主持人名單,請查照。

藉知教育部第62届學術獎得獎人名里,讀查照。

檢送「108年度原住民族處時與儀放假日期公告(含附件)」1份。

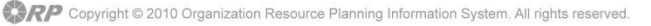

## **於**

## 基本資料登打系統-上線時機

### 【校基人員】 *技工友、校基人員 及兼任老師…等*

### 108/02/01起新報到同仁

▶本人請至【基本資料登錄系統】 輸入個人基本資料

≻上傳附件

▶列印「勞健保申請作業單」

### 108/02/01前在保之同仁

本人有加退保或眷屬資料異動者

▶本人請至【基本資料登錄系統】 輸入個人基本資料

▶上傳附件

▶列印「勞健保申請作業單」

【計畫人員】 *專任人員、兼任人員含 臨時工或教學助理..等* 

### 108/02/01起聘且加保者

▶本人可至【基本資料登錄系統】 輸入個人基本資料並上傳附件

▶列印「勞健保個資同意書」

#### 108/02/01前在保之同仁

有眷屬資料異動者

▶本人可至【基本資料登錄系統】 輸入個人基本資料

≻上傳附件

▶列印「勞健保個資同意書」

\*本校生輸入身份證號可帶入學生 基本資料再上傳相關附件即可。

#### 進用系統-上線時機 **RP** 艾富資訊股份有限公司 【專任計畫人員】專任助理、專案研究人員、博士後研究 員及行政助理 【*兼任計畫人員】兼任助理、臨時工、工讀生及教學助理* 【兼*任計畫人員*】 108/02/01前加保且在保之人員 ▶按「送申請」將加保資料送至後端 計畫主持人或助理至【進用系統】 108/02/01後加保之人員 ▶ 使用【讀入】功能,輸入申請單號以讀取個人基本 資料,再進階維護用人及加保資料。 ▶列印「僱用申請表」、「勞健保申請 ▶ 使用【新增】功能, 輸入加保人員基本資料、聘用人 作業單」及「契約書」簽核後掃瞄 及加保資料。 ▶至【兼任計畫人員僱用申請簽核系統 】上傳「僱用申請表」及「勞健保申請 作業單」走校內簽核流程 【專任計畫人員】 ▶按「送申請」將加保資料送至後端 108/02/01前加保且在保之人員 \*待表單流程整合後(預計3月) ▶按「送申請」將加保資料送至後端 ▶於【進用系統】上傳「僱用申請表」 108/02/01後加保之人員 及「勞健保申請作業單」 ▶列印「勞健保申請作業單」簽核 ▶於【進用系統】按「送簽核」走校内 ▶按「送申請」將加保資料送至後端 簽核流程,同意後自動送申請加保資料 送至後端

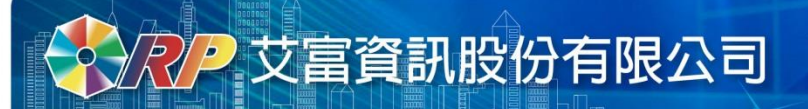

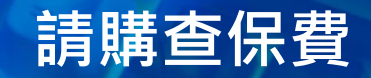

### 購案類別為【薪資清冊(勞僱及專助)】及【印領清冊(補充保費)】 皆可轉入保費及查時數之功能

選擇請購年度 部門請購查詢 所屬經費查詢 計畫請購查詢 所屬計畫查詢 輔助項目服務 登出系統

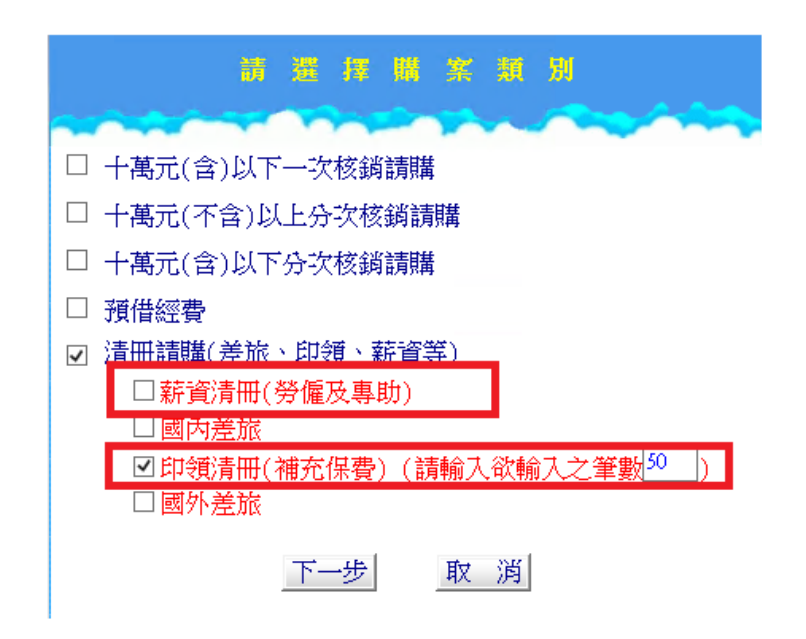

**於**

## 請購查保費

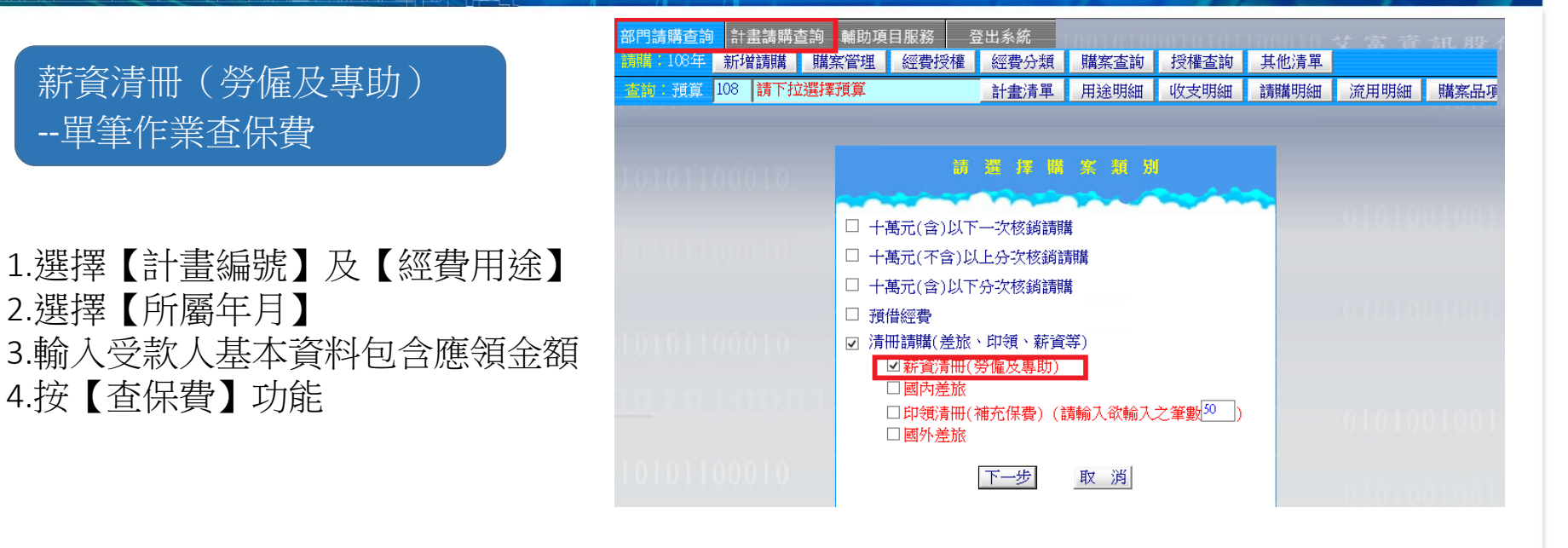

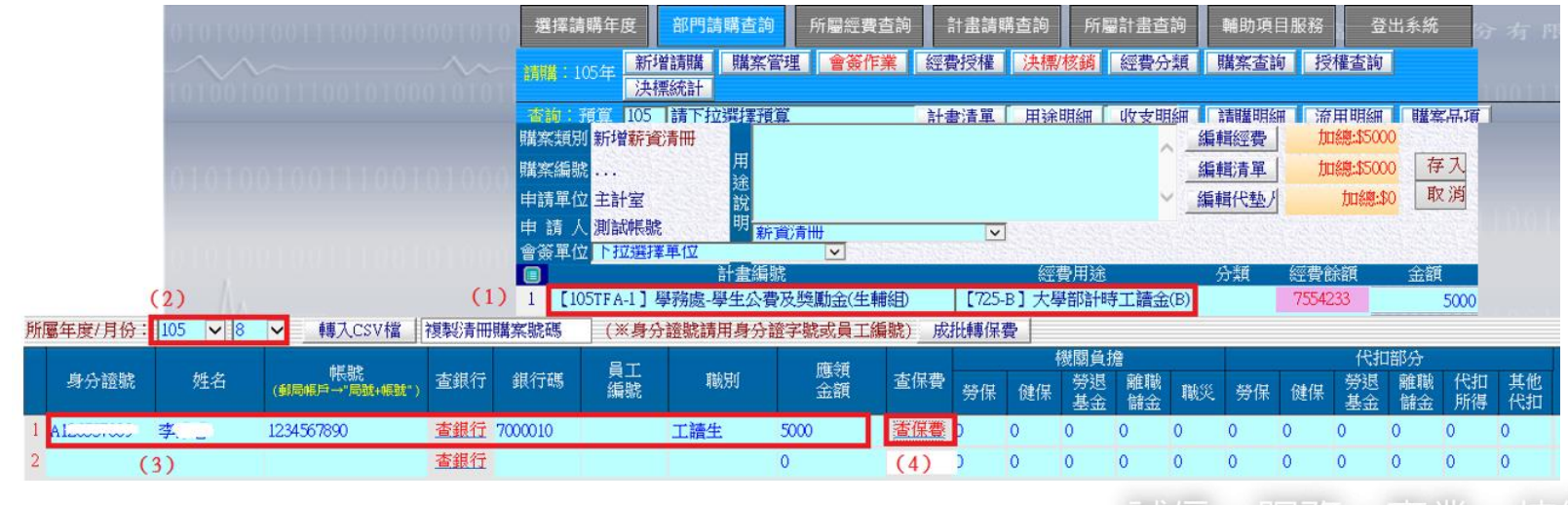

Copyright © 2010 Organization Resource Planning Information System. All rights reserved.

## **水** 艾富資訊股份有限公司

## 請購查保費

### ▶系統則依【計畫編號】+【所屬年月】+【身份證號】至保費系統查詢,將符合條件 人員帶入以下保費公自提欄位內。

| 所 | 屬年度/月份: | 105 🗸 8 | ✓ 轉入CSV檔                 | 複製清冊 | 購案號碼    | (※身分     | 證號請用身分詞 | 澄字號或員工編  | 號) 成    | 批轉保羽 | 費   |          |      |    |      |     |          |      |          |          |
|---|---------|---------|--------------------------|------|---------|----------|---------|----------|---------|------|-----|----------|------|----|------|-----|----------|------|----------|----------|
|   | 身分證號    | 1010100 | 帳號<br>(動局帳戶一、局號+帳號。) 查銀行 | -    | Mexical | 員工<br>編號 | 職別      | 應領<br>金額 | (25:44) | 機關負擔 |     |          |      |    | 代扣部分 |     |          |      |          |          |
|   |         | 姓名      |                          | 查銀行  | 銀行碼     |          |         |          | 金額  查保費 | 勞保   | 健保  | 勞退<br>基金 | 離職儲金 | 職災 | 勞保   | 健保  | 勞退<br>基金 | 離職儲金 | 代扣<br>所得 | 其他<br>代扣 |
| 1 | ALLUST  | 李       | 1234567890               | 查銀行  | 7000010 |          | 工讀生     | 5000     | 查保費     | 777  | 906 | 666      | 0    | 0  | 222  | 282 | 0        | 0    | 0        | 0        |

### 薪資清冊 (勞僱及專助)成批作業查保費

- 1.選擇【所屬年月】 2.點選【轉入CSV檔】
- 3.點選【瀏覽】選擇預先編輯好之範本檔路徑
- 4.點選【上傳】

| 所層 | 屬年度/月份: | 105 🗸 8               | ▶ 轉             | 入CSV檔           | 複製清冊         | 購案號碼        | (※身分                   | ·證號請用身分              | 證字號或員:   | 工編號) _ 成 | 批轉保 | 費  |
|----|---------|-----------------------|-----------------|-----------------|--------------|-------------|------------------------|----------------------|----------|----------|-----|----|
|    | 身分證號    | <mark>(1</mark><br>姓名 | ) (2)<br>(郵局帳戶→ |                 | 查銀行          | 銀行碼         | 員工<br>編號               | 職別                   | 應領<br>金額 | 查保費      | 勞保  | 健保 |
| 1  |         |                       |                 |                 | 木组得          |             |                        |                      | A        | 查保費      | 0   | 0  |
| 2  |         |                       | 8               | 上傳CSV檔案         | - Internet E | xplorer     |                        | _                    | • ×      | 查保費      | 0   | 0  |
| 3  |         |                       | 8               | http://192.16   | 8.2.88:90/A  | PSWIS_Q/Dep | t_Add_Q/FILE_U         | JP_Q.asp?ISNEW=      | Y&APYNO= | 查保費      | 0   | 0  |
| 4  |         |                       | 10              | 0.0.1.0         | 請選           | 权欲上傳之(      | CSV檔案 <mark>(</mark> 3 | 3) (4)               |          | 查保費      | 0   | 0  |
| 5  |         |                       |                 | H:\請購上1         | 專薪資清         | 冊範本檔105     | 5T 瀏覽                  | 上傳                   | 010100   | 查保費      | 0   | 0  |
| 6  |         |                       |                 | 《1.請將銜<br>《2 詰め | 次轉檔之.XI      | LS檔轉存為.C    | V檔(逗號分隔<br>帳題店加入。2     | 格式)。》<br>第56。》       |          | 查保費      | 0   | 0  |
| 7  |         |                       |                 | 下重              |              | 載操作說明】      | .mx -##**u //H// \ = 1 | 13 -996 - <i>1</i> 9 |          | 查保費      | 0   | 0  |
| 8  |         |                       |                 |                 |              |             |                        |                      |          | 查保費      | 0   | 0  |

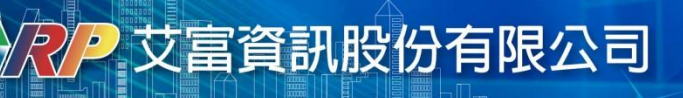

### ▶成批匯入發薪人員資料後

- 1.點選【計畫編號】及【經費用途】
- 2.點選【成批轉保費】

|       |            |     |             |                          |      |         |             | 計畫編            | 號        |                                         |      | 經                  | 費用途      |          | Ś   | }類 | 經費會   | 涂額                              | 金額       |          |          |
|-------|------------|-----|-------------|--------------------------|------|---------|-------------|----------------|----------|-----------------------------------------|------|--------------------|----------|----------|-----|----|-------|---------------------------------|----------|----------|----------|
|       |            |     |             |                          | (    | 1) 1 [  | 05TFA-1 ] 셬 | 影務處-學生公會       | 費及獎勵金(生車 | ■ ● ● ● ● ● ● ● ● ● ● ● ● ● ● ● ● ● ● ● | [725 | -B] 大 <sup>編</sup> | 學部計時     | 訂讀金      | (B) |    | 75542 | 233                             |          | 0        |          |
| 所屬年度  | [/月份:      | 105 | <b>√</b>  8 | ✓ 轉入CSV檔                 | 複製清冊 | 購案號碼    | (※身分        | <b>ት證號請用身分</b> | ·證字號或員工  | 編號) 成                                   | 批轉保  | 費                  | (2)      |          |     |    |       |                                 |          |          |          |
|       |            |     |             | 能妝                       |      |         | 日十          |                | 府省省      |                                         |      |                    | 機關負払     | è        |     |    |       | 代扣                              | 部分       |          |          |
| 身分    | 分證號        | 姓   | 名           | *120%6<br>(郵局帳戶→"局號+帳號") | 查銀行  | 銀行碼     | 編號          | 職別             | 金額       | 查保費                                     | 勞保   | 健保                 | 勞退<br>基金 | 離職<br>儲金 | 職災  | 勞保 | 健保    | <ul><li>勞退</li><li>基金</li></ul> | 離職<br>儲金 | 代扣<br>所得 | 其他<br>代扣 |
| 1 A12 | 389        | 李   |             | 1234567890               | 查銀行  | 7000010 |             | 工讀生            | 11100    | 查保費                                     | 0    | 0                  | 0        | 0        | 0   | 0  | 0     | 0                               | 0        | 0        | 0        |
| 2 A12 | 501        | 劉   |             | 1234567891               | 查銀行  | 7000010 |             | 工讀生            | 5280     | 查保費                                     | 0    | 0                  | 0        | 0        | 0   | 0  | 0     | 0                               | 0        | 0        | 0        |
| 3 A12 | 561        | 林   |             | 1234567892               | 查銀行  | 7000010 |             | 工讀生            | 7680     | 查保費                                     | 0    | 0                  | 0        | 0        | 0   | 0  | 0     | 0                               | 0        | 0        | 0        |
| 4 A12 | 219        | 郭   |             | 1234567893               | 查銀行  | 7000010 |             | 工讀生            | 5280     | 查保費                                     | 0    | 0                  | 0        | 0        | 0   | 0  | 0     | 0                               | 0        | 0        | 0        |
| 5 A22 | <b>190</b> | 陳   |             | 1234567894               | 查銀行  | 7000010 |             | 工讀生            | 4440     | 查保費                                     | 0    | 0                  | 0        | 0        | 0   | 0  | 0     | 0                               | 0        | 0        | 0        |

## ▶系統則依【計畫編號】+【所屬年月】+【身份證號】至保費系統查詢,將符合條件人員整批帶入以下保費公自提欄位內。

| 所屬年月  | €/月份 | 10 | 5 🗸 8 | ✓ 轉入CSV檔       | 複製清冊 | 購案號碼    | (※身分 | う 證號請用身分<br> | 計證字號或員工編 | 編號) 成 | ,<br>批轉保 | 費   |          |    |    |     |     |          |          |          |          |
|-------|------|----|-------|----------------|------|---------|------|--------------|----------|-------|----------|-----|----------|----|----|-----|-----|----------|----------|----------|----------|
|       |      |    |       | 梶號             |      |         | 日十   |              | 確領       |       |          | 4   | 幾關負打     |    |    |     |     | 代扣       | 部分       |          |          |
| 身     | 分證號  |    | 姓名    | (郵局帳戶→"局號+帳號") | 查銀行  | 銀行碼     | 編號   | 職別           | 金額       | 查保費   | 勞保       | 健保  | 勞退<br>基金 | 離儲 | 職災 | 勞保  | 健保  | 旁退<br>基金 | 離職<br>儲金 | 代扣<br>所得 | 其他<br>代扣 |
| 1 A12 | 389  | 李  |       | 1234567890     | 查銀行  | 7000010 |      | 工讀生          | 11100    | 查保費   | 777      | 906 | 666      | 0  | 0  | 222 | 282 | 0        | 0        | 0        | 0        |
| 2 A12 | 501  | 劉  |       | 1234567891     | 查銀行  | 7000010 |      | 工讀生          | 5280     | 查保費   | 777      | 0   | 360      | 0  | 0  | 222 | 0   | 0        | 0        | 0        | 0        |
| 3 A12 | 561  | 林  |       | 1234567892     | 查銀行  | 7000010 |      | 工讀生          | 7680     | 查保費   | 777      | 906 | 522      | 0  | 0  | 222 | 282 | 0        | 0        | 0        | 0        |
| 4 A12 | 219  | 郭  |       | 1234567893     | 查銀行  | 7000010 |      | 工讀生          | 5280     | 查保費   | 777      | 0   | 360      | 0  | 0  | 222 | 0   | 120      | 0        | 0        | 0        |
| 5 A22 | 490  | 陳  |       | 1234567894     | 查銀行  | 7000010 |      | 工讀生          | 4440     | 查保費   | 777      | 0   | 270      | 0  | 0  | 222 | 0   | 0        | 0        | 0        | 0        |
| 6 C12 | 347  | 林  |       | 1234567895     | 查銀行  | 7000010 |      | 工讀生          | 5280     | 查保費   | 0        | 906 | 0        | 0  | 0  | 0   | 282 | 0        | 0        | 0        | 0        |
| 7 D22 | 345  | 王  |       | 1234567896     | 查銀行  | 7000010 |      | 工讀生          | 4320     | 查保費   | 777      | 0   | 270      | 0  | 0  | 222 | 0   | 0        | 0        | 0        | 0        |

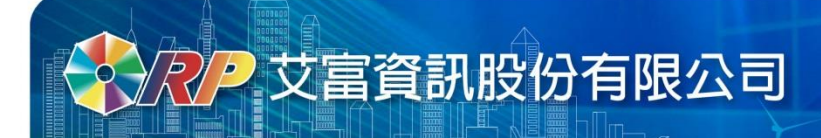

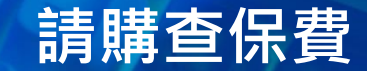

## ▶查無保費資料狀況:1.未點選擇【計畫編號】及【經費用途】

| 0101001             | 001110010100     | 0101    | 選擇請購    | 年度 部P  | 門請購查詢 所 | 「屬經費查詢  | 計畫請購                | 查詢  | 所屬計書 | 查詢       | 輔助項      | 目服務        | 3 登년       | 「系統      | 資訊           |
|---------------------|------------------|---------|---------|--------|---------|---------|---------------------|-----|------|----------|----------|------------|------------|----------|--------------|
|                     |                  |         | 請購:10   | 5年 新增  | 請購 購案管  | 管理 經費授  | 權 決標                | ₿核鎖 | 購案   | 查詢       | 授權查      | 詢          | 決標統計       |          |              |
| 1010010             |                  |         | 查詢:言    | 十畫 請下打 | 拉選擇計畫   |         | 計書                  | 請單  | 用途   | 明細       | 收支明      | 細          | 請購明細       | 收支報告     | 表購           |
| 1010010             |                  |         | 1       |        |         |         |                     |     |      |          |          | _          |            |          | ~ *          |
|                     |                  |         | 購案類別    | 新增薪資   | 清冊  用   |         |                     |     |      |          | ~        | 編          | <b>単經費</b> | 加線       | .\$0         |
| 010100              |                  |         | 購案編號    | •••    | 途       |         |                     |     |      |          |          | 編          | <b>遺清單</b> | 加總:\$5   | 000 存        |
| 010100              |                  |         | 申請單位    | 主計室    | 說       |         |                     |     |      |          |          | 編輯         | 代墊人        | 加總       | 1:\$0 取      |
|                     |                  |         | 申請人     | 測試帳號   | 5 新     | 資清冊     |                     | ~   |      |          |          |            |            |          |              |
|                     |                  |         |         |        | 計畫編界    | 虎       |                     | _   | 經復   | 是用途      |          | <u>بین</u> | 費餘額        | ž        | 宦額           |
|                     |                  |         | 1 請先    | 【點選本格  | ろ」ト拉選擇經 | 費       |                     |     |      |          |          |            |            |          |              |
| 所屬年度/月份: 105 ∨ 10 、 | ✔ 轉入CSV檔 複       | 製清冊     | 購案號碼    | (※身分   | r證號請用身分 | 證字號或員工編 | 扁號) <u>成</u>        | 批轉保 | 費    |          |          |            |            |          |              |
|                     | <b>熊</b> 虎       |         |         | 冒丁     |         | 確領      | - 1 - 1 - 1 - 1 - 1 |     | 椅    | 關負折      | 출<br>    |            |            | 代        | 扣部分          |
| 身分證號 姓名 (           | (郵局帳戶→"局號+帳號") 查 | 銀行      | 銀行碼     | 編號     | 職別      | 金額      | 查保費                 | 勞保  | 健保   | 労退<br>基金 | 離職<br>儲金 | 職災         | 勞保         | 健保<br>基金 | 3 離職<br>2 儲金 |
| 1 A126 賞 1          | 23457891245 查    | 銀行      | 7000010 |        | 兼任助理    | 5000    | 查保費                 | þ   | 0    | 0        | 0        | 0          | 0 0        | ) ()     | 0            |
| 0                   | *                | : 4H 4≓ |         |        |         | 0       | 大加弗                 | 0   | 0    | 0        | 0        | 0          | 0 0        | 0        | 0            |

網頁訊息

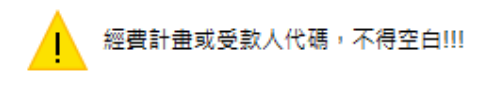

確定

 $\times$ 

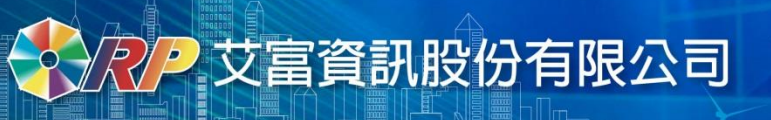

▶查無保費資料狀況2: 所選取之【所屬年月】於保費記錄找不到該員該計畫該月份之保費資料。 系統顯示以下訊息,可能承辦單位尚未公告保費資料,或所屬年月選取有誤。

|   |         |          |                |      | 甲酮                 | 元历史计学以后 [3]           |                                                | が「見/月100                                       |         |           | 191253 |          |      |    |       |    |          |      | ANZASA A |
|---|---------|----------|----------------|------|--------------------|-----------------------|------------------------------------------------|------------------------------------------------|---------|-----------|--------|----------|------|----|-------|----|----------|------|----------|
|   |         |          |                |      | 8                  |                       | 計畫紙                                            | 島続                                             |         |           | 經      | 費用途      |      | 緸  | 費餘額   |    | 金        | 湏    |          |
|   |         |          |                |      | 1 [1               | 04B034】扶B             | 助國民小學家                                         | 時勢家庭學生學習                                       | 冒(補救教學  | [A01      | 〕鐘點孫   | 費        |      | 20 | 67240 |    |          |      | 5000     |
| 所 | 屬年度/月份: | 105 🗸 10 | ✓ 轉入CSV檔       | 複製清冊 | 。 <u>→</u><br>捕案號碼 | + 『WF488 + 44<br>(※身分 | · T · T + A HE + HE + HE + HE + HE + HE + HE + | ☞<br>一<br>か<br>誰<br>字<br>號<br>或<br>員<br>工<br>: | 編號) _ 成 | 」<br>決比轉保 | 費      |          |      |    |       |    |          |      | ^        |
|   |         |          | hE B≵          |      |                    | 昌丁                    |                                                | 府在公司                                           |         |           | 4      | 機關負      | 詹    |    |       |    | 代扣       | 部分   |          |
|   | 身分證號    | 姓名       | (郵局帳戶→"局號+帳號") | 查銀行  | 銀行碼                | 編號                    | 職別                                             | 金額                                             | 查保費     | 勞保        | 健保     | 勞退<br>基金 | 離職儲金 | 職災 | 勞保    | 健保 | 勞退<br>基金 | 離職儲金 | 代扣       |
| 1 | A120    | 責        | 123457891245   | 查銀行  | 7000010            |                       | 兼任教師                                           | 5000                                           | 查保費     | 0         | 0      | 0        | 0    | 0  | 0     | 0  | 0        | 0    | 0        |

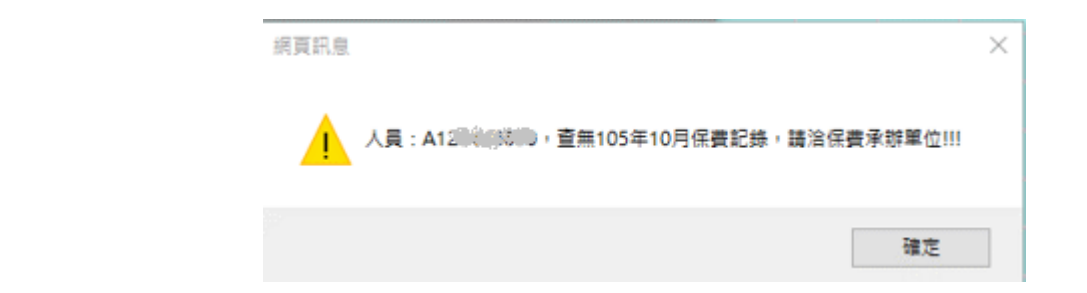

### 重新選擇【所屬年月】再點選【查保費】功能即可下載保費資料。

|                     |         |                |      |                 |                      | 計畫編                  | 扁號              |         |          | 經    | 費用途         |             | 經  | 費餘額   |    | 金        | 湏        |      |
|---------------------|---------|----------------|------|-----------------|----------------------|----------------------|-----------------|---------|----------|------|-------------|-------------|----|-------|----|----------|----------|------|
|                     |         |                |      | 1 [1            | 04B034】扶             | 助國民小學歌               | 骑勢家庭學生學習        | 副(補救教學  | [A01]    | 〕鐘點發 | ŧ.          |             | 20 | 67240 |    |          |          | 5000 |
| 所屬年度/月份:            | 105 🗸 8 | ✓ 轉入CSV檔       | 複製清冊 | 。 [¥≢ A<br>開案號碼 | + 「MF388-+++<br>(※身分 | ≫┓〒++→ૠ+┳<br>→證號請用身: | ∽──━<br>分證字號或員工 | 編號) _ 成 | 」<br>批轉保 | 費    |             |             |    |       |    |          |          | ^    |
| 144 - 15 Jarls Hubs | Life Ar | 帳號             |      | 시번 사람 귀음        | 員工                   | the later            | 應領              |         |          | ŧ    | 機關負打<br>(1) | È<br>⇒ottes | _  |       |    | 代扣       | 部分       | 104  |
| 身分證號                | 姓名      | (郵局帳戶→"局號+帳號") | 宣銀行  | 銀行物             | 編號                   | 載別                   | 金額              | 宣保費     | 勞保       | 健保   | 労返<br>基金    | 離職<br>儲金    | 職災 | 勞保    | 健保 | 労返<br>基金 | 離職<br>儲金 | 代批   |
| 1 A12 30            | 黃       | 123457891245   | 查銀行  | 7000010         |                      | 兼任教師                 | 5000            | 查保費     | 1848     | 0    | 1584        | 0           | 0  | 528   | 0  | 0        | 0        | 0    |
| 2                   |         |                | 查銀行  |                 |                      |                      | 0               | 查保費     | 0        | 0    | 0           | 0           | 0  | 0     | 0  | 0        | 0        | 0    |

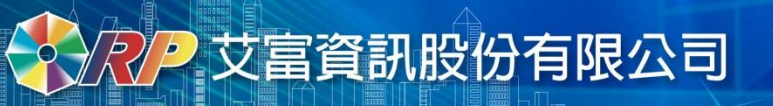

購案類別需為【印領清冊(補充保費)】可查保費及時數

### ▶差勤系統需打卡簽核完成始查時數

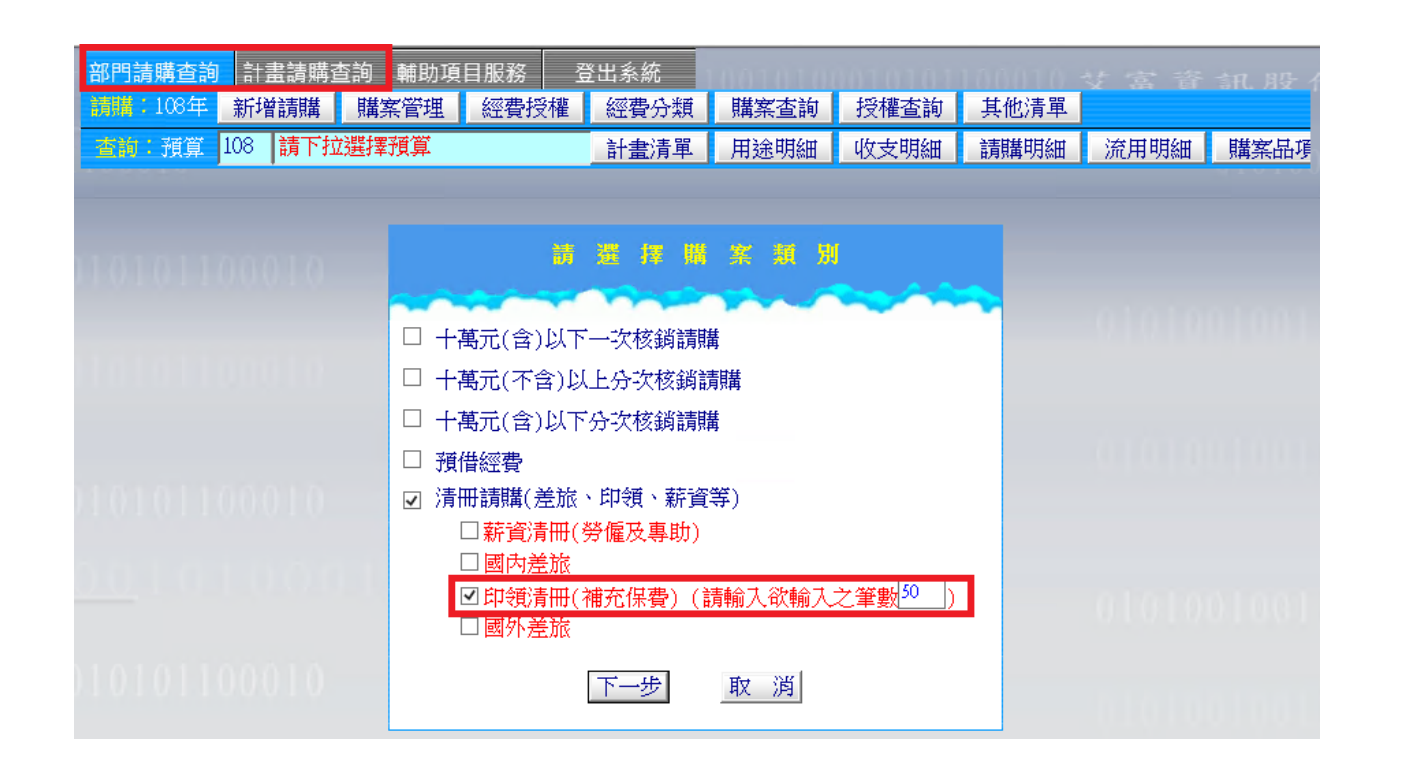

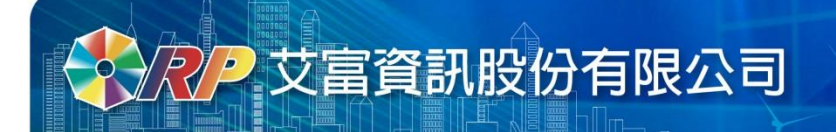

### 【印領清冊(補充保費)】--單筆查時數

1.選擇【計畫編號】及【經費用途】
 2.選擇【所屬年度/月份】
 3.輸入受款人基本資料
 4.選擇【投保身份別】
 5.按【查時數】

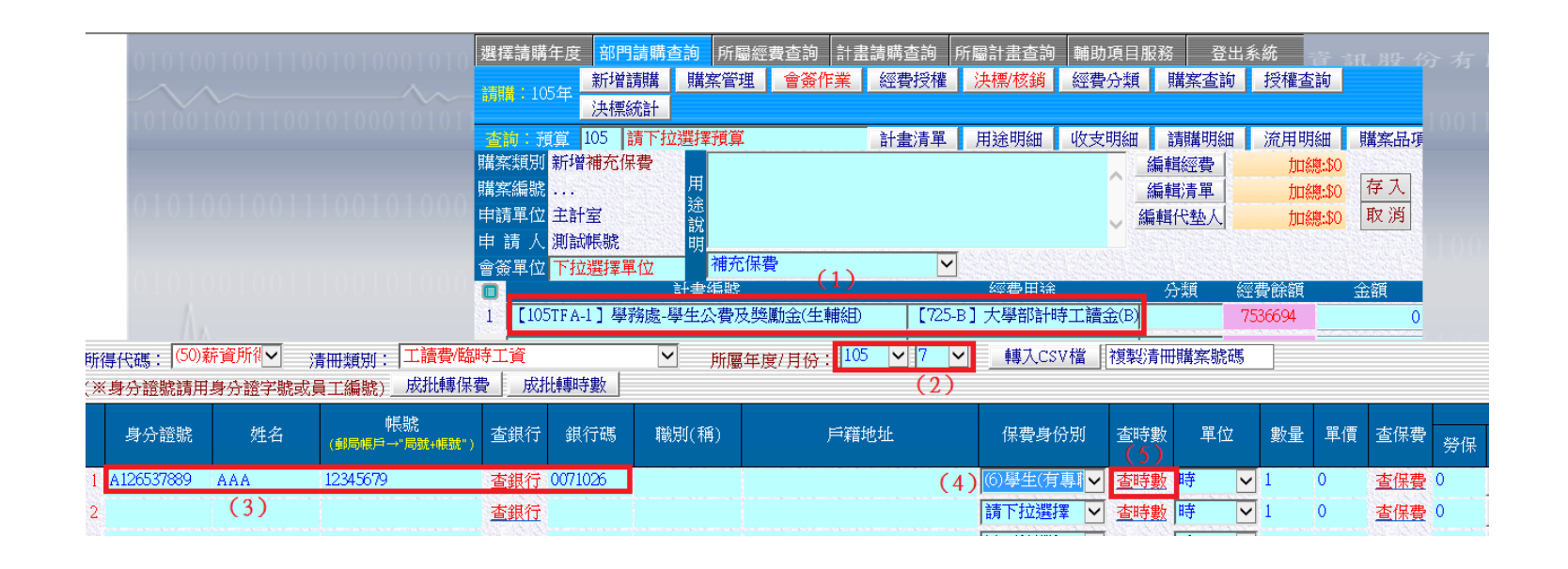

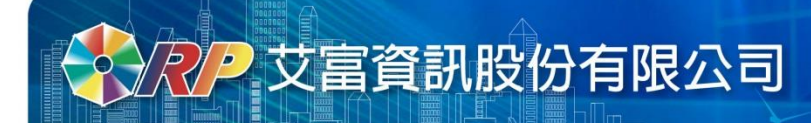

# ▶系統依設定人員及經費資料,至學校差勤系統查詢符合條件之人員,自動帶入該月該計畫之數量及單價。

|            |     |     |    |     |     |    | 機關   | 負擔       |          |    |          | 個人       |
|------------|-----|-----|----|-----|-----|----|------|----------|----------|----|----------|----------|
| 保費身份別      | 查時數 | 單位  | 數量 | 單價  | 查保費 | 勞保 | 二代健保 | 勞退<br>基金 | 離職<br>儲金 | 勞保 | 二代<br>健保 | 勞退<br>基金 |
| (6)學生(有專業✔ | 查時數 | 時 🗸 | 63 | 120 | 查保費 | 0  | 144  | 0        | 0        | 0  | 0        | 0        |
| 請下拉選擇 🖌    | 查時數 | 時 🗸 | 1  | 120 | 查保費 | 0  | 0    | 0        | 0        | 0  | 0        | 0        |

6.再按【查保費】功能,至保費系統查詢符合條件之人員, 自動帶入該月該計畫之分攤保費金額。

|                      |                     |     |    |     |           |     | 機關       | 負擔       |          |     |          | 個人       |
|----------------------|---------------------|-----|----|-----|-----------|-----|----------|----------|----------|-----|----------|----------|
| 保費身份別                | 查時數                 | 單位  | 數量 | 單價  | 查保費       | 勞保  | 二代<br>健保 | 勞退<br>基金 | 離職<br>儲金 | 勞保  | 二代<br>健保 | 勞退<br>基金 |
| (6)學生(有專聘✔           | 查時數                 | 時 🗸 | 63 | 120 | 查保費       | 777 | 144      | 666      | 0        | 222 | 0        | 0        |
| 請下拉選擇 🔽              | 查時數                 | 時 🖌 | 1  | 120 | 查保費       | 0   | 0        | 0        | 0        | 0   | 0        | 0        |
| Same Country and Com | · · · · · · · · · · |     |    |     | · · · · · |     | -        |          |          |     |          |          |

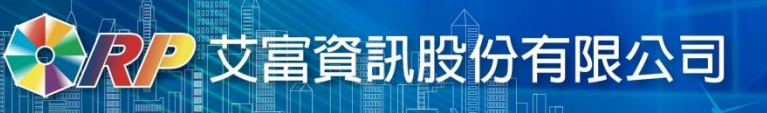

### 【印領清冊(補充保費)】--整批轉時數

### ▶整批轉時數

### 1.選擇【轉入CSV檔】2.選擇【瀏覽】檔案 3.選擇【上傳】功能。 4.選擇【計畫編號】及【經費用途】 5.選擇【所屬年度/月份】

| 0101001                              |                                                                                 | 選擇請                                              | 構年度 部門語        | 清購查詢               | 所屬經費查詢    | 計畫請購查詢                                 | 所屬計畫查詢 | 輔助項目周 | 弱 登出                      | 系統 一合                      |      |
|--------------------------------------|---------------------------------------------------------------------------------|--------------------------------------------------|----------------|--------------------|-----------|----------------------------------------|--------|-------|---------------------------|----------------------------|------|
| 🩋 上傳CSV檔案                            | - Internet Explorer                                                             |                                                  | _ 🗆            | × 購案               | (管理   經費招 | 隆權   決標/核銷                             | 購案查詢   | 授權查詢  | 決標統計                      |                            |      |
| <i>(2)</i> http://192.16             | 8.2.88:90/APSWIS_Q/D                                                            | ept_Add_Q/FILE_UP_0                              | Q.asp?ISNEW=Y  | 8A <mark>駐畫</mark> |           | 計畫清單                                   | 用途明細   | 收支明細  | 請購明細                      | 收支報告表                      | 購案品項 |
| D:\\OHR_53(<br>【1.請將啟<br>《2.請於<br>下載 | <b>請選取欲上傳之(</b><br>)6宜大\11.csv<br>(轉檔之.XLS簡轉存為.CS<br>(文V當中輸入銀行代導及<br>領本(下載操作說明) | SV檔案2) (<br>瀏覽 上<br>V檔(這號分隔格式)。》<br>帳號時加入 - 符號。》 | <u>3)</u><br>傳 | 用<br>途<br>説明<br>ネ  | #充保費      |                                        | ]      |       | 編輯經費  <br>編輯清單  <br>編輯代墊人 | 加總:\$0<br>加總:\$0<br>加總:\$0 | 存入取消 |
|                                      |                                                                                 |                                                  |                | 計畫編                | 號         |                                        | 經費用途   |       | 經費餘額                      | 金額                         |      |
| A CONTRACTOR                         | 100111001                                                                       | 1 1892                                           | てした地建本俗コ       | 1.1773年1季炎         | 空賀        | 11 - 1 - 1 - 1 - 1 - 1 - 1 - 1 - 1 - 1 |        |       |                           |                            | 0    |
| 所得代碼: (50)薪資戶<br>(※身分證號請用身分          | <sup>飛</sup> ✔ 清冊類別:<br>證字號或員工編號)                                               | 工讀費/臨時工資<br>成批轉保費   成                            | 批轉時數           | ¥ ∮                | 浙屬年度/月份:  | 105 🔽 11                               | ✓      | Ⅴ檔 複製 | 青冊購案號碼                    |                            |      |

|          | 01010                |                          | 100101000                    | ■<br>1 【105            | 5A2017]高M              | 計畫編號<br>生能林木收穫作         | <b>(4</b><br>業機械與技術開發研究[27-19]            | )經費用途<br>行政管理費(學校 |      | 費餘額          |   |
|----------|----------------------|--------------------------|------------------------------|------------------------|------------------------|-------------------------|-------------------------------------------|-------------------|------|--------------|---|
| 所í<br>(※ | 得代碼: (50)<br>(身分證號請用 | 萨資所很 <b>∨</b><br>身分證字號或員 | 青冊類別: 【工讀費/臨時<br>員工編號) 成批轉保費 | 。 [垂在<br>芽工資<br>計 _ 成排 | 「⊠F388-4-40、<br>壮轉時數 │ | 1 〒14:4281至600世<br>▼ 所屬 | ▲<br>年度/月份: <mark>105 ▼ 7 ▼</mark><br>(5) | 轉入CSV檔            | 複製清冊 | <b>捕案</b> 號碼 | 5 |
|          | 身分證號                 | 姓名                       | 帳號<br>(郵局帳戶→"局號+帳號")         | 查銀行                    | 銀行碼                    | 職別(稱)                   | 戶籍地址                                      | 保費身份別             | 查時數  | 單位           |   |
| 1        | A120406705           | AAA                      | 12345789015                  | 查銀行                    | 7000021                |                         |                                           | (6)學生(有專業∨        | 查時數  | 時            | ~ |
| 2        | A128374764           | BBB                      | 1234978015                   | 查銀行                    | 7000021                |                         |                                           | (6)學生(有專業         | 查時數  | 時            | ~ |
| 3        | A220679424           | CCC                      | 12348597011                  | 查銀行                    | 7000021                |                         |                                           | (6)學生(有專戰         | 查時數  | 時            | ~ |

Copyright © 2010 Organization Resource Planning Information System. All rights reserved.

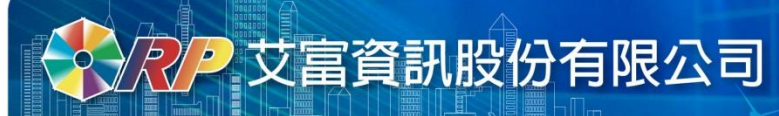

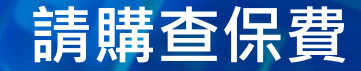

≻按【成批轉時數】系統依設定人員及經費資料,至學校差勤系統 查詢符合條件之人員,自動帶入該月該計畫之數量及單價。

| 魗 | 員工編號) 成批轉保費          | しまう しん しょうしん しんしょう しんしん しんしん しんしん しんしん しんし | 比轉時數    |       |      |            |     |     |    |       |     |    |                |                |
|---|----------------------|--------------------------------------------|---------|-------|------|------------|-----|-----|----|-------|-----|----|----------------|----------------|
|   | 帳號<br>(郵局帳戶→"局號+帳號") | 查銀行                                        | 銀行碼     | 職別(稱) | 戶籍地址 | 保費身份別      | 查時數 | 單位  | 數量 | 單價    | 查保費 | 勞保 | 機關<br>二代<br>健保 | 順擔<br>勞逃<br>基金 |
|   | 12345789015          | 查銀行                                        | 7000021 |       |      | (6)學生(有專業  | 查時數 | 月 🗸 | 1  | 23000 | 查保費 | 0  | 439            | 0              |
|   | 1234978015           | 查銀行                                        | 7000021 |       |      | (6)學生(有專戰~ | 查時數 | 時 🗸 | 24 | 120   | 查保費 | 0  | 55             | 0              |
|   | 12348597011          | 查銀行                                        | 7000021 |       |      | (6)學生(有專業  | 查時數 | 時 🗸 | 45 | 120   | 查保費 | 0  | 103            | 0              |
|   |                      | 查銀行                                        |         |       |      | 請下拉選擇 🔽    | 查時數 | 時 🗸 | 1  | 120   | 查保費 | 0  | 0              | 0              |

6.可再按【查保費】功能,至保費系統查詢符合條件之人員,自動 帶入該月該計畫之分攤保費金額。

| 清冊類別:「工讀費/臨<br>員工編號)」 成批轉保發 | 存工資<br>予<br>成打 | 比轉時數    | ▶ 所屬                    | 『年度/月份: 105 🔽 7 🔽  | 轉入CSV檔                     | 複製清冊                       | 購案號碼 |    |       |                  |      |         |             |          |     |         |              |
|-----------------------------|----------------|---------|-------------------------|--------------------|----------------------------|----------------------------|------|----|-------|------------------|------|---------|-------------|----------|-----|---------|--------------|
| 帳號                          |                |         | the later of the second | wet table [ d. ] [ | Jet star star J. A. Et al. | and a second second second |      |    | 90 JW | - les / les alla |      | 機關      | 負擔          | ***      |     |         | 個人代          |
| (郵局帳戶→"局號+帳號")              | 查銀行            | 銀行協     | 職別(構)                   | 戸藉地址               | 保費身份別                      | 查時數                        |      | 數重 | 単價    | 宣保費              | 勞保   | 代<br>健保 | 労退<br>基金    | 離職<br>儲金 | 勞保  | 代<br>健保 | 労退 離<br>基金 信 |
| 12345789015                 | 查銀行            | 7000021 |                         |                    | (6)學生(有專聘✔                 | 查時數                        | 月 🗸  | 1  | 23000 | 查保費              | 3206 | 439     | 5526        | 0        | 916 | 439     | 0 0          |
| 1234978015                  | 查銀行            | 7000021 |                         |                    | (6)學生(有專戰                  | 查時數                        | 時 🗸  | 24 | 120   | 查保費              | 3206 | 55      | 5256        | 0        | 916 | 0       | 0 0          |
| 12348597011                 | 查銀行            | 7000021 |                         |                    | (6)學生(有專業                  | 查時數                        | 時 🗸  | 45 | 120   | 查保費              | 878  | 103     | <b>75</b> 2 | 0        | 251 | 0       | 0 0          |
|                             | 查銀行            |         |                         |                    | 請下拉選擇 🗸                    | 查時數                        | 時 🗸  | 1  | 120   | 查保費              | 0    | 0       | 0           | 0        | 0   | 0       | 0 0          |

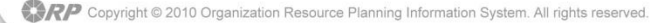